This document explains how to install USB driver for OWON scopes under Windows OS based computer.

Please make sure OWON DS\_Wave software has been installed on your Windows OS based computer first before carrying out USB driver installation.

## For Windows 2000/XP

Switch on OWON scope and connect it to your computer via USB cable. A windows message pops up to remind you "Found New Hardware" as Pic 1-1.

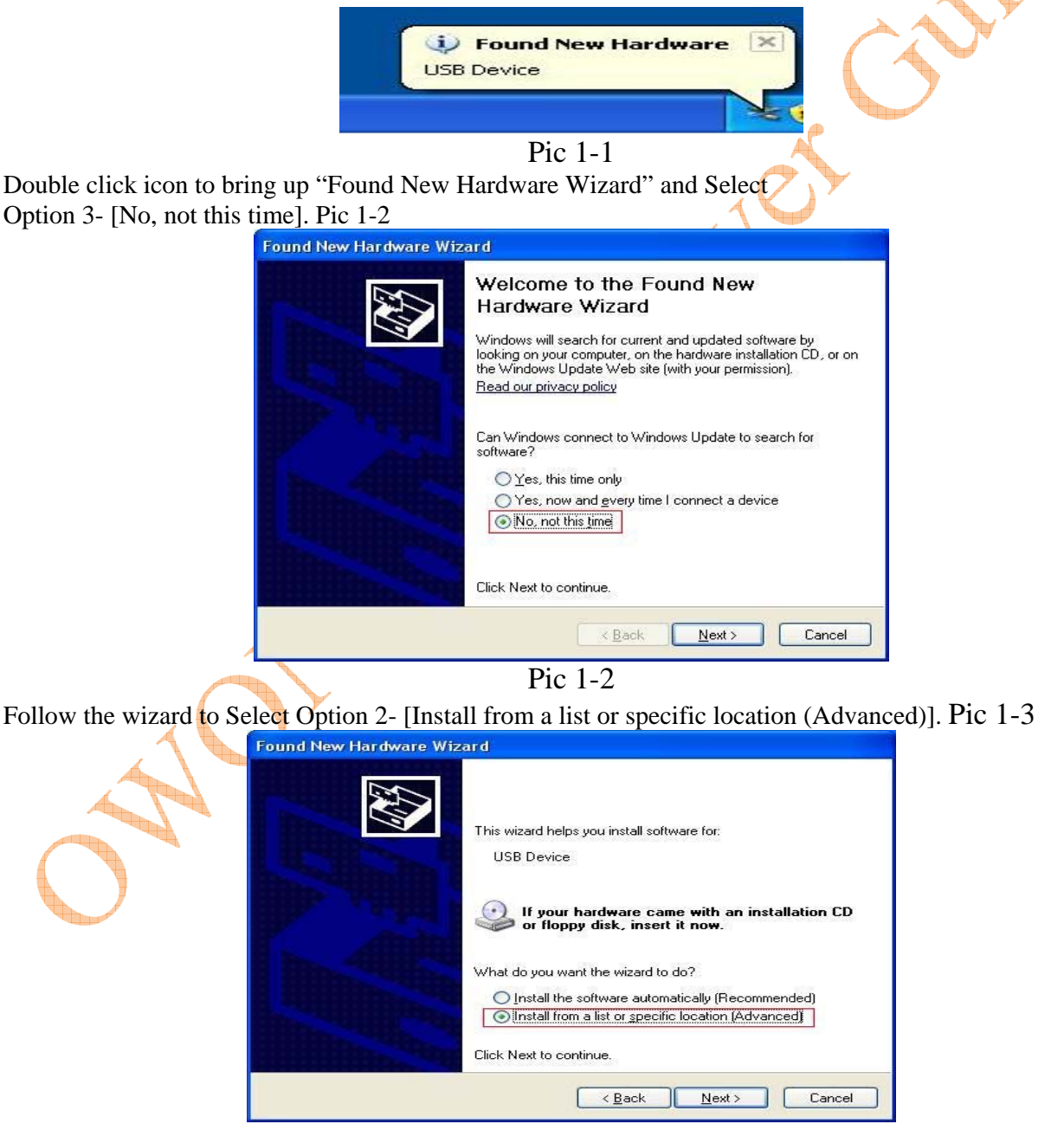

Pic 1-3

Select [Search for the best driver in these locations], then [Include this location in the search] to specify the directory of USB Driver as Pic1-4, this is normally under "C:\Program Files\OWON\DS\_Wave\USBDRV".

| Fou                          | nd New Hardware Wizard                                                                                                    |                                                                                                    |
|------------------------------|----------------------------------------------------------------------------------------------------|----------------------------------------------------------------------------------------------------|
| F                            | Please choose your search and installation options.                                                                                                    |                                                                                                    |
|                              | Search for the best driver in these locations.<br>Use the check boxes below to limit or expand the default search<br>paths and removable media. The best driver found will be installed.    | n, which includes local<br>ed.                                                                                   |
|                              | Search removable media (floppy, CD-ROM)  Include this location in the search:                                                                                                    |                                                                                                    |
|                              | Don't search. I will choose the driver to install.<br>Choose this option to select the device driver from a list. Window<br>the driver you choose will be the best match for your hardware. | wys does not guarantee that                                                                                      |
|                              | < Back                                                                                                    | ext > Cancel                                                                                                    |
| Click                        | Pic 1-4<br>"Next" to start installation as if sh                                                                                                    | ows on Pic 1-5.1-6                                                                                               |
| Hardware Wizard              | Found New Hardwa                                                                                                    | re Wizard                                                                                                    |
| iit while the wizard ins     | talls the software                                                                                                    | Completing the Found New<br>Hardware Wizard<br>The wizard has finished installing the software for:<br>wsb board |
| iibusb0.dll<br>To C:WINDOWSV | system32                                                                                                    | Click Finish to close the wizard.                                                                                |
|                              | < Back Next > Cancel                                                                                                    | A Back Finish Cancel                                                                                             |
| H                            | Pic 1-5                                                                                                    | Pic 1-6                                                                                                    |

On completing the installation, Windows will display a message, saying "Your new hardware is installed and ready to use" as in Pic 1-7.

| 10 | <ul> <li>Found New Hardware</li> <li>Your new hardware is installed and ready to use.</li> </ul> |
|----|--------------------------------------------------------------------------------------------------|
|    |                                                                                                  |

Now you can start your OWON DS\_Wave software and communicate with your OWON Scope.

\*To reinstall your USB driver with a latest version, you can run "reinstall.bat" to update. The program can be found under USBDrv folder.

## For Windows Vista x64 and Windows 7 x64

Note: The following steps may not necessary for Vista x86 or Windows 7 x86, but we strongly recommend it for Vista x64 or Win 7 x64. Please make sure you have the administration right to proceed.

First, Right click [Computer] on your screen and Select [Manage] as it shows in Pic2-1,

| Computer | Open    |
|----------|---------|
|          | Explore |
| 8        | Manage  |
|          |         |

Pic 2-1

Once you bring up Pic 2-2, expend [Computer Management], in System Tools please Choose and click [Device Manager] in the left pane, the detailed device list will appear in the Middle pane, right click the item on the top and Select [Add legacy hardware],

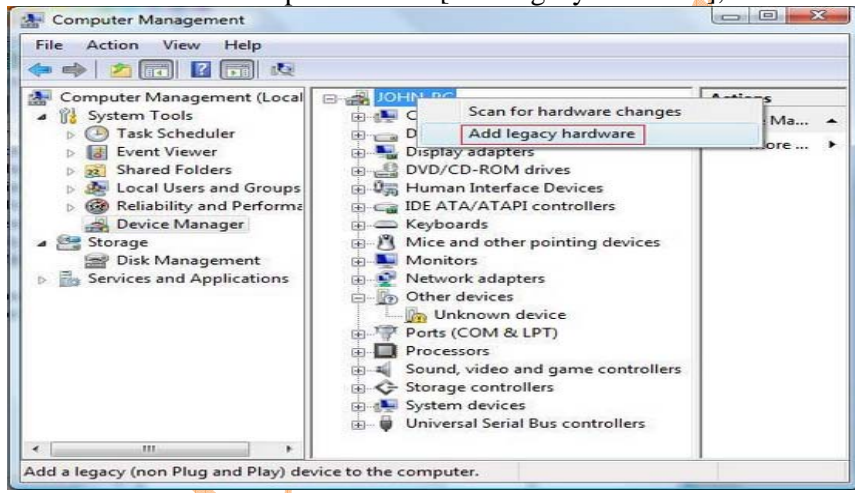

Pic 2-2

This will bring up the- [Add Hardware Wizard] as it shows in Pic 2-3, Click [Next >] to proceed,

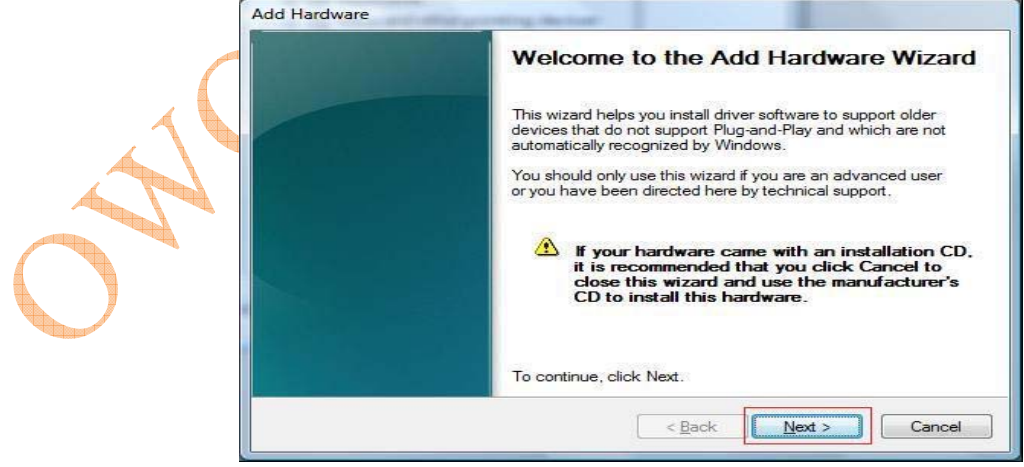

Pic 2-3

Select option on the bottom as in Pic 2-4, [install the hardware that I manually select from a list (Advanced)], and Click [Next >],

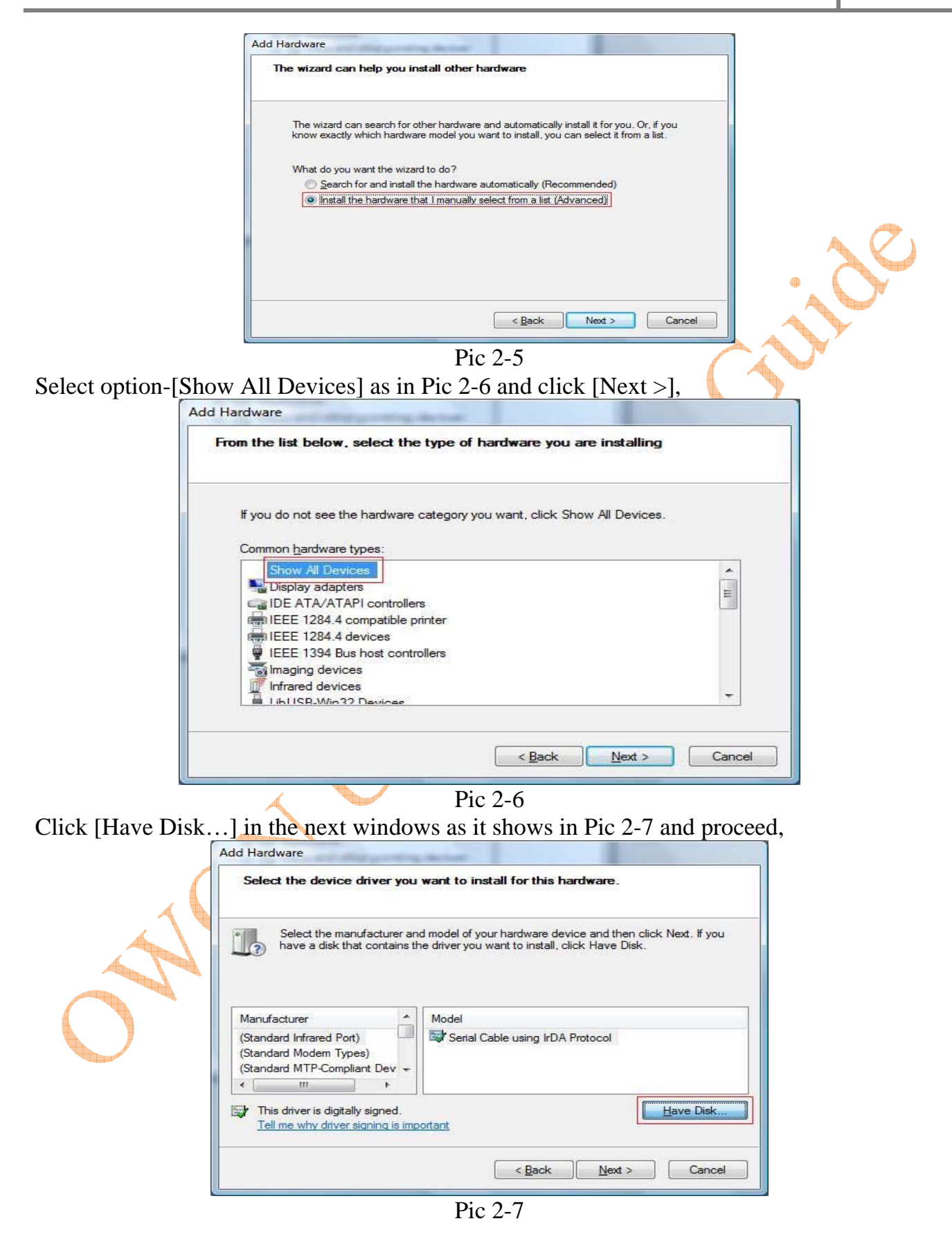

Click [Browse...] (Pic2-8) and Select file "USB.inf" (Pic2-9),from "C:\Program Files\OWON\DS\_Wave\USBDRV" to open,

| Install From Disk                   |                                                                                                    | Locate File                                                                                       |                                    |        |
|-------------------------------------|----------------------------------------------------------------------------------------------------|---------------------------------------------------------------------------------------------------|------------------------------------|--------|
| Insert the manu<br>make sure that i | facturer's installation disk, and then OK the correct drive is selected below. Cancel                                | Look p: JUSEDRV<br>Recent Places Usebinf<br>Desktop                                               | Date modif Type Size               | · • •  |
| <u>C</u> opy manufactu<br>A:\       | urer's files from:                                                                                                   | John<br>Computer<br>Network<br>File game:                                                         | usb inf                            | Gen    |
|                                     | Pic2-8                                                                                                    | Files of type:                                                                                    | Setup Information ("Inf) - Pic 2-9 | Cancel |
| Click [OK] to proce                 | eed (Pic 2-10)                                                                                                    |                                                                                                   |                                    |        |
|                                     | Insert the manufacturer's inst<br>make sure that the correct dr                                                      | allation disk, and then<br>rive is selected below.                                                | OK<br>Cancel                       |        |
|                                     | Copy manufacturer's files from                                                                                       | n:<br>Dscilloscope <mark>\USBDRV]</mark> +                                                        | Browse                             |        |
| Highlight and Choo                  | ose [usb board] and Click                                                                                            | [Next >] to proc                                                                                  | eed (Pic 2-11),                    |        |
|                                     | Select the device driver you want to i Select the manufacturer and model of have a disk that contains the driver you | install for this hardware.<br>Fyour hardware device and ther<br>ou want to install, click Have Di | n click Next. If you<br>sk.        |        |
| ON                                  | Model<br>Usb board                                                                                                   |                                                                                                   |                                    |        |
| -                                   | This driver is not digitally signed! <u>Tell me why driver signing is important</u>                                  |                                                                                                   | Have Disk                          |        |
|                                     |                                                                                                    | < <u>Back</u> Next >                                                                              | Cancel                             |        |

Pic 2-11

You may see a windows Security popped up, Select option [Install this driver software anyway] to proceed as it shows in Pic 2-12.

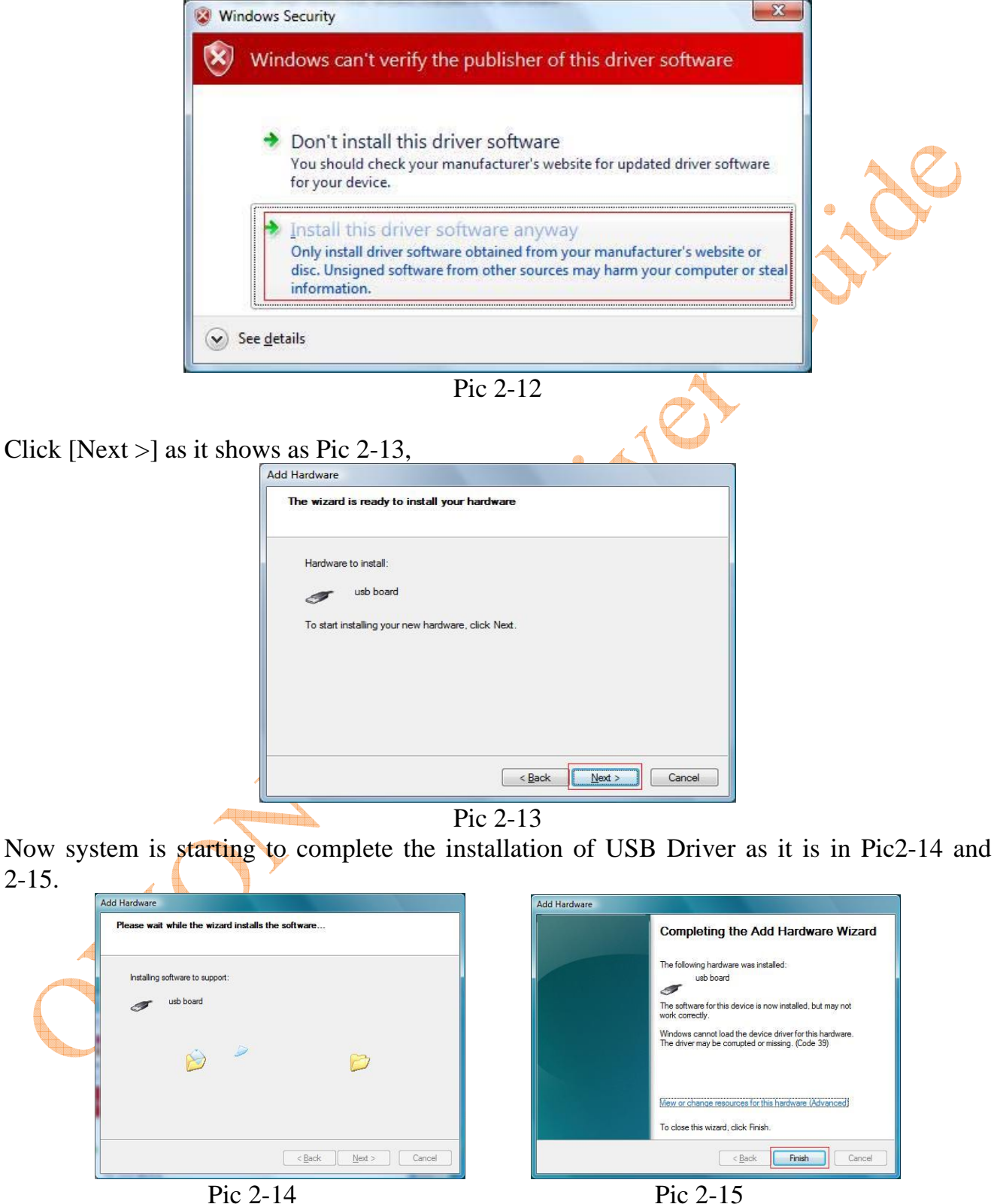

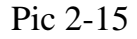

Once done, Click [Finish] to close the installation.

\*Due to the driver compatibility with Windows Vista, It would not work properly without completion of following steps.

Open [Device Manager ] from [Computer Management], you will see under [LibUSB-Win32 Device], [USB Board] is still marked. See Pic2-16

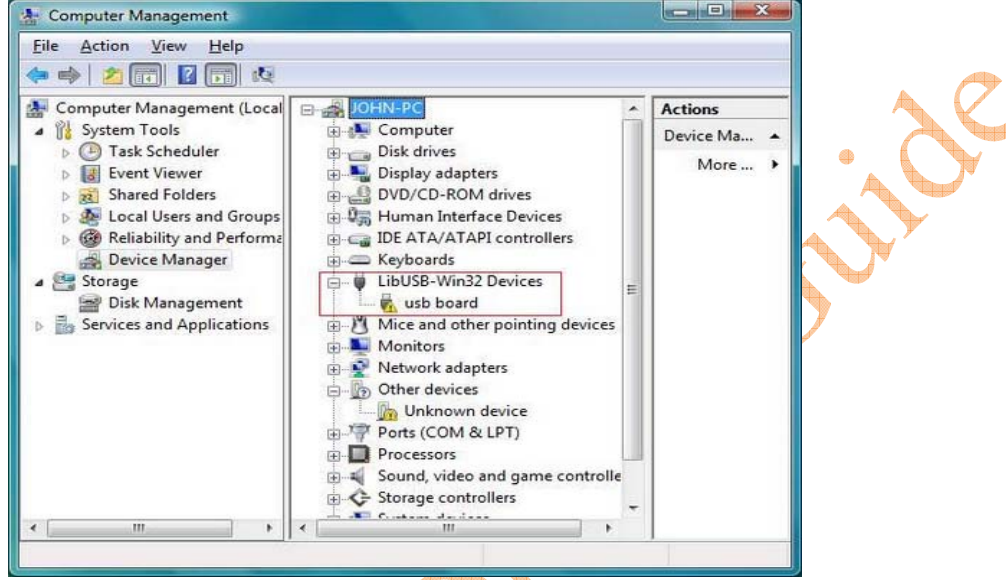

## Pic. 2-16

To solve this, you need to restart your computer and enter [Windows Vista OS] through [Windows Boot Manger], and Press [F8] and Choose [Advance Option) to [Disable Driver Signature Enforcement] (Description: Allows drivers with compatibility issues can be loaded), Press [Enter] to back to Windows Vista. Now you will see a message saying "Device driver software installed successfully". See Pic. 2-17, 2-18

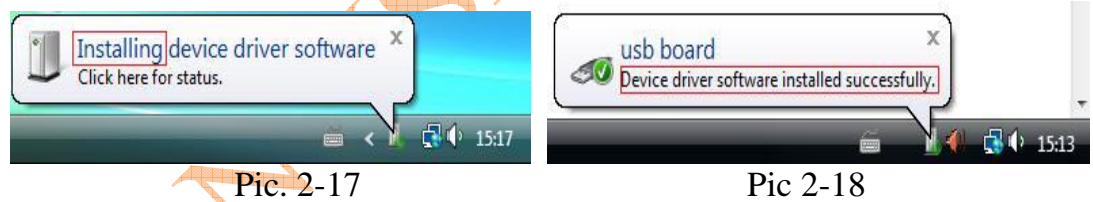

Back to [Device Management] you will see the mark disappeared from [USB Board]. See Pic.2-19

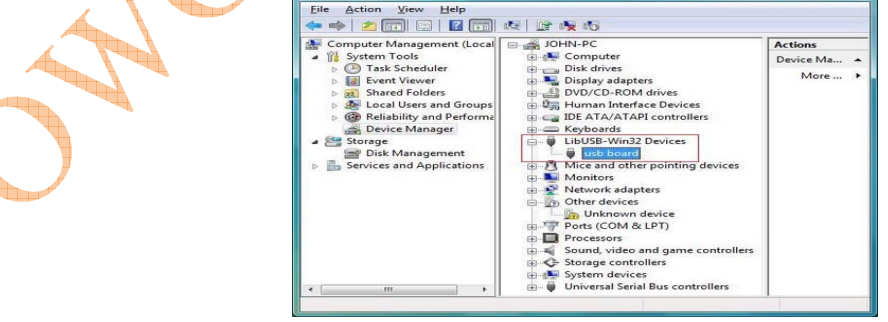

Pic. 2-19

Finally, go to DS\_Wave folder to find \*.exe(launcher.exe), right Click it and modify the Compatibility mode under its properties, Use drop-down list and Change it to [Run this program in compatibility mode for: Windows XP], See Pic.2-20

| match | es that earlier v       | ersion.         |            | ompatibility I | ioue triat |        |   |
|-------|-------------------------|-----------------|------------|----------------|------------|--------|---|
| Com   | patibility mode         |                 |            |                |            | Ξ.     | A |
| V     | Run this progr          | am in compat    | ibility mo | de for:        |            |        |   |
| [w    | /indows XP (Se          | rvice Pack 2    | )          | •              |            |        |   |
| Setti | ings                    |                 |            |                |            | 2<br>5 |   |
|       | Run in 256 co           | ors             |            |                |            |        |   |
|       | Run in 640 x 4          | 80 screen re    | solution   |                |            |        | • |
|       | Disable visual          | themes          |            |                |            |        |   |
|       | Disable deskto          | p compositio    | n          |                |            |        |   |
|       | Disable display         | scaling on h    | igh DPI    | settings       |            |        |   |
| Privi | lege <mark>Level</mark> |                 |            |                |            | 5<br>3 |   |
|       | Run this progr          | am as an adn    | ninistrato | r              |            |        |   |
|       | Show setting            | s for all users |            |                |            |        |   |

Now, the driver has been installed and configure properly for Windows Vista x64 or Windows7 x64, it's ready to run. Don't forget to run applications as an administrator.